## Vickers GUI – Návod k použití

# Úvod

Software Vickers GUI je určen pro poloautomatické vyhodnocení obrazových dat z elektronového mikroskopu pořízených za podmínek Vickersovy zkoušky tvrdosti (ČSN....). Jeho úkolem je načíst sadu obrazových dat, provést vyhodnocení a výsledky uložit do souboru připravenému k importu do běžně dostupných tabulkových kalkulárorů (MS Excel, Open Office Calc) pro další možné zpracování výsledků. Do programu je vnořen základní prohlížeč obrázků a prvnotní přehled statistického zpracování výsledků.

Jakoukoliv část tohoto programu je možno upravit podle potřeb uživatele. Kontaktujte, prosím, Ing. Slavíkovou na adrese <u>slavikop@vscht.cz</u>. Tato adresa je k dispozici také při poskytování technické podpory. Do zprávy uveďte verzi programu (lze zjistit stiskem tlačítka About Vickers GUI v panelu Data).

### Spuštění programu

Pro provoz aplikace Vickers GUI je vyžadováno prostředí MathWorks MATLAB.

- 1. Spusťte prostředí Matlab.
- 2. V položce Current Directory v panelu nástrojů nastavte cestu ke složce, ve které jsou uloženy m-soubory aplikace.
- 3. Do okna Command Window napište příkaz open Vickers.m
- 4. Stiskněte klávesu Enter. V rámci Maltlab Editoru se otevře hlavní zdrojový soubor aplikace.
- 5. Stiskněte klávesu F5. Dojde ke spuštění okna aplikace Vickers GUI.

### Popis programu

Hlavní okno aplikace Vickers GUI se skládá z pěti vzájemně propojených panelů.

- DATA načítání a mazání dat z/do prostředí
- FILE LIST seznam načtených datových souborů, zároveň slouží k výběru souboru
- EVALUATION panel pro vlastní vyhodnocení
  - *Magnification* volba zvětšení mirkoskopu při snímání aktuálně vybraných dat
  - Force volba zatížení při Vickersově zkoužce tvrdosti
  - *Results* přehledový seznam stavu vyhodnocených dat
- STATISTICS statistický přehled vyhodnocených dat

### Načtení dat

Aplikace Vickers GUI je připravena načíst obrazová data typu \*.jpg, \*.tif, \*.png a \*.gif. Další typy obrazových dat je možno načíst změnou volby typu souboru.

- 1. V hlavním okně stiskněte tlačítko Load.
- 2. Vnovém okně open file... vyberte soubory k načtení. Je možné vybrat celý soubor dat najednou pomocí tahu myšli nebo s použitím tlačítek Shift a Ctrl.

3. Stiskněte Open.

Poznámka:

Vymazání všech dat z prostředí je možno stisknutím tlačítka Erase All.

### Výběr dat k vyhodnocení

Seznam jmen souborů načtených dat je k dispozici v panelu File List.

- 1. Klepnutím na název souboru vyberte data ke zpracování.
- 2. Stisknutím tlačítka Show se obraz zobrazí v panelu Evaluation, čímž jsou data připravena pro zpracování.

Je možné využít vestavěného jednoduchého prohlížeče pro náhled obrázku:

- 1. Klepnutím na název souboru vyberte data ke zpracování.
- 2. Stisknutím tlačítka Preview se nádled dat zobrazí v určeném místě pod seznamem souborů File List.

## Vyhodnocení dat

Vyhodnocení dat je umožněno po jejich vybrání ze seznamu File List.

- 1. Myší uchopte čtvercové zakončení jedné z úseček umístěných v levém horním rohu obrázku a umístěte jej do jednoho z vrcholů vpichu. Poté uchopte druhý konce úsečky a umístěte jej do vrcholu ležícího úhlopříčně od výchozího bodu. Tímto je zjištěna délka první úhlopříčky.
- 2. Postup opakujte pro měření druhé úhlopříčky.
- 3. Stisknutím tlačítka compute dojde ke změření úhlopříček a výpočtu konstanty tvrdosti podle Vickerse.

### Zobrazení výsledků

Výsledky vyhodnocení jsou zobrazeny v panelu Results, a to ve třech podobách:

- výsledek vyhodnocení aktuálního obrázku je zobrazen v textové podobě nad seznamem souborů (přepisován při změně dat)
- souhrnné výsledky pro všechny soubory dat jsou zobrazeny v seznamu v pořadí: jméno\_souboru, delka\_uhlopricky1, delka\_uhlopricky2, tvrdost\_dle\_Vickerse
- v textovém souboru, který je vygenerován po stisknutí tlačítka Export do TXT

Statistický přehled výsledků je průběžně zobrazovám v panelu Statistics.

#### Poznámka:

Textový soubor s výsledky je ukládám do složky se vstupními daty a název souboru má formát dataDEN-MESIC-ROK.txt. Zároveň je do souboru vkládáno datum vyhodnocení.